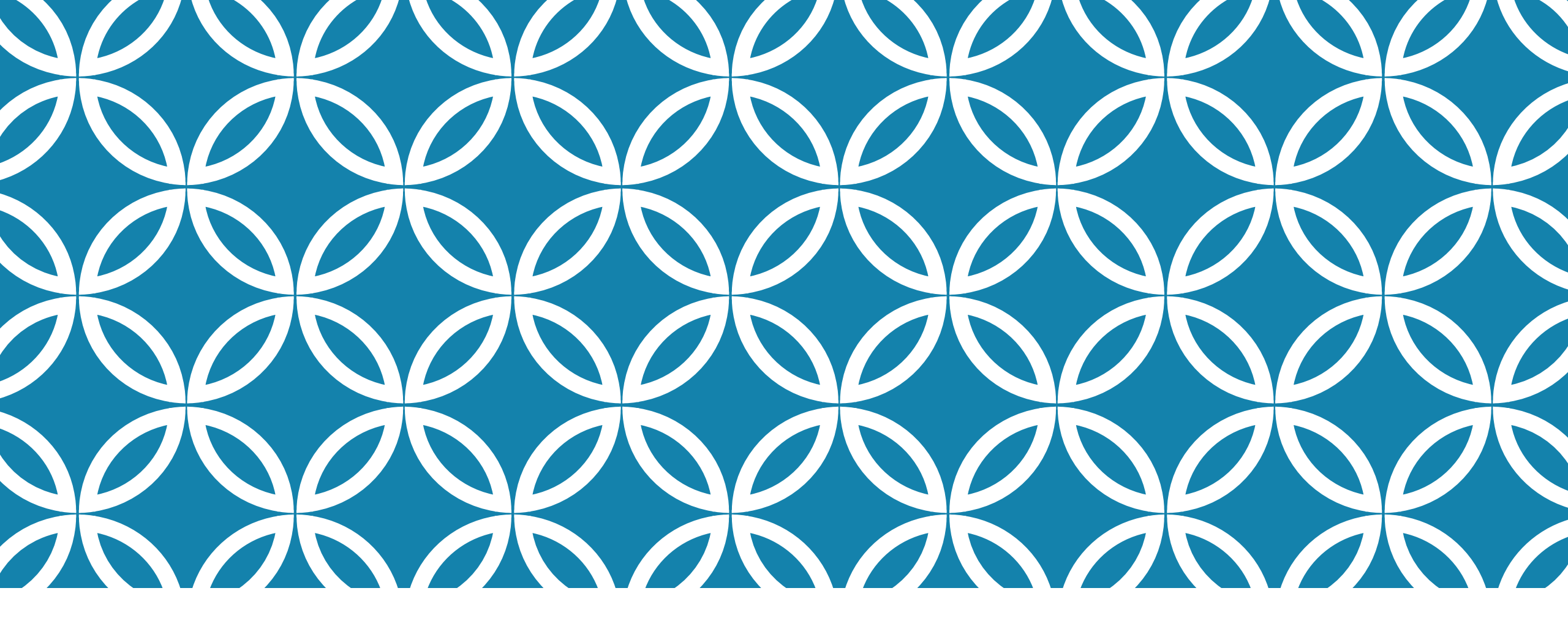

#### PANDUAN PEMBAHARUAN PROFIL SINTA (PART-2: MEMBUAT PUBLONS-ID)

Pusat Publikasi Ilmiah @April 2022

#### LANGKAH UPDATE PROFIL SINTA (GARUDA-ID DAN PUBLONS-ID)

- 1. Membuat/Mencari Garuda-ID
- 2. Membuat/Profil Publons-ID
- 3. Meperbaharui Profil Sinta (Garuda-ID dan Publons-ID)

# DUA CARA MEMBUAT AKUN PUBLON

- 1. Registrasi baru lewat menu Registrasi
- 2. Login dengan akun ORCID

#### MEMBUAT AKUN PUBLONS LEWAT REGISTRASI

Untuk membuat akun publons, silahkan mengikuti langkah berikut:

• Kunjungi situs web publons (https://publons.com/).

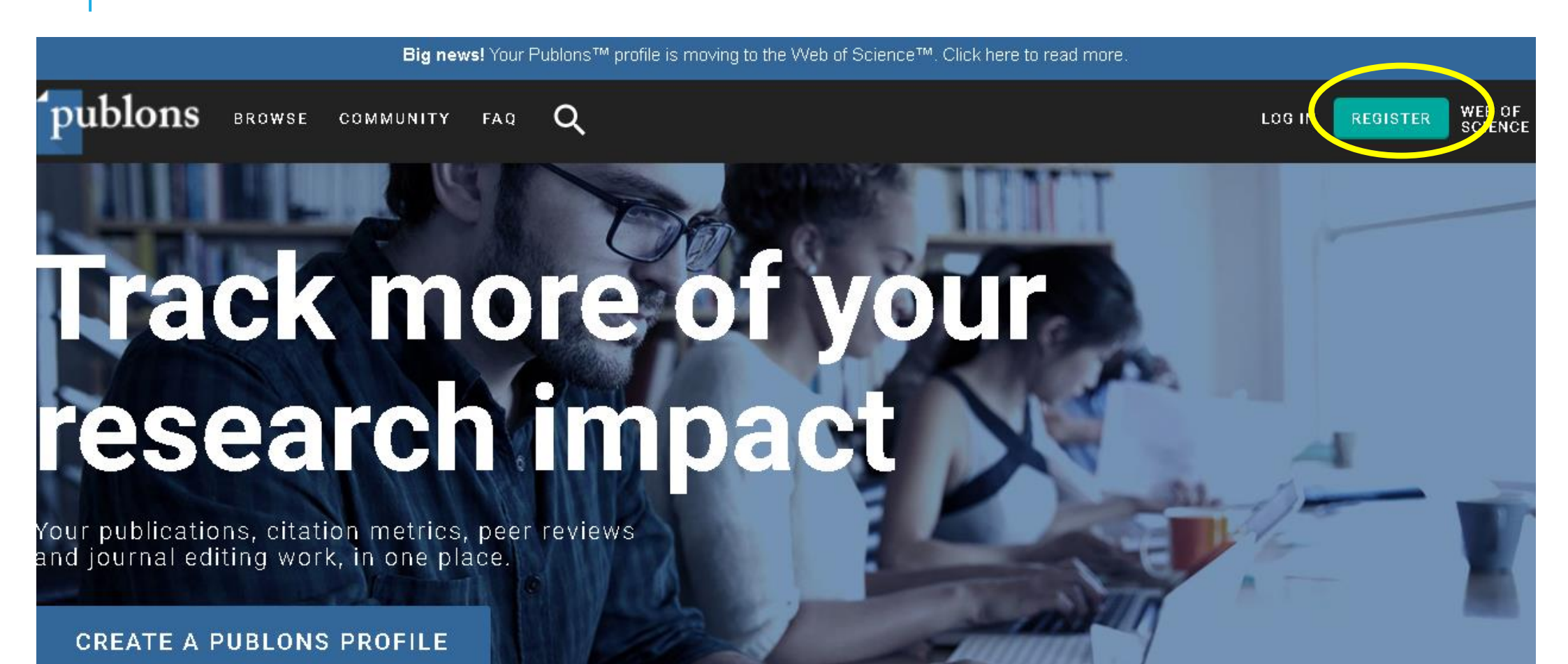

Hame 🔸

• Akan muncul halaman Regitrasi. Silahkan diisi dengan data yang sesuai

| Register |                                       |                                                 |
|----------|---------------------------------------|-------------------------------------------------|
|          | Register to continue with Publons     |                                                 |
|          | E mail add ress                       | Aiready a member?                               |
|          | Passward 🕹                            | Sign in                                         |
|          | Re-enter password 😐                   |                                                 |
|          | First Name                            | OK                                              |
|          | Last Name                             |                                                 |
|          | McgtB 5                               |                                                 |
|          | Captcha                               |                                                 |
|          | Register                              |                                                 |
|          | By registering, you acknowledge and a | gree to our Terms of Use and Privacy Statement. |

#### • Kemudian klik tombol **Register**

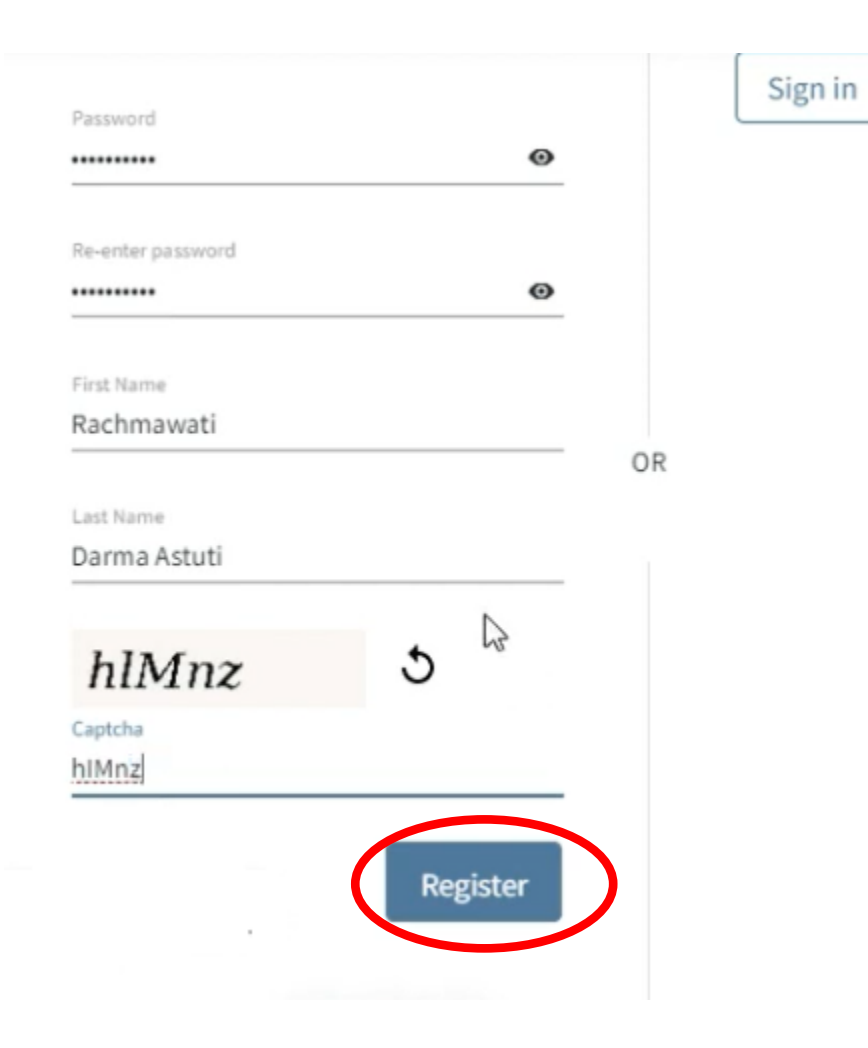

• Jika berhasil, muncul halaman berikut. Email aktivasi akan dikirimkan ke alamat yang dituliskan tadi.

| <sup>•</sup> publons | S BROWSE C           | OMMUNITY                             | FAQ       | Q                                                                                                    | LOG IN                              | REGISTER | WEB OF<br>SCIENCE |
|----------------------|----------------------|--------------------------------------|-----------|----------------------------------------------------------------------------------------------------|-------------------------------------|----------|-------------------|
| Home 🕨 Register      | If you previously ha | d a Researcheri<br>s for that servic | D accour  | nt or already have an account with one of the above product<br>t using Publons. <u>Learn more about registering for Publons</u> | ts, please sign in<br><u>here</u> . |          |                   |
|                      |                      |                                      |           |                                                                                                    |                                     |          |                   |
|                      |                      |                                      |           | Thank you                                                                                                    |                                     |          |                   |
|                      |                      | A registratio                        | n confirr | mation has been sent to rachmawati.rcd@bsi.ac.id.                                                                               |                                     |          |                   |
|                      | Yo                   | u may need to                        | check y   | our spam folder or unblock the domain '@clarivate.cor                                                                           | n.'                                 |          |                   |
|                      |                      |                                      |           | ОК                                                                                                    |                                     |          |                   |
|                      |                      |                                      |           | Need help? Contact Customer Care.                                                                                               |                                     |          |                   |

- E

| a email yang dikirim oleh publon.                                                                                                    |                                |
|----------------------------------------------------------------------------------------------------|--------------------------------|
| ublons activation request                                                                                                    |                                |
| Publons                                                                                                    | Clarivate                      |
| Almost there                                                                                                    |                                |
| Please click on the link below (or copy and paste into your browser) to activate your account                                                                                | nt:                            |
| Click here to activate.                                                                                                    |                                |
| If you have received this email in error, you do not need to take any action to cancel the re-<br>account will not be activated and you will not receive any further emails. | gistration process. Your email |

• Klik link yang dilingkari merah.

• Jika berhasil, laman publon berikut terbuka.

| <b>publons</b> | BROWSE | COMMUNITY | FAQ | Q | < | LOG IN | EGISTER | WEB OF<br>SCIENCE |
|----------------|--------|-----------|-----|---|---|--------|---------|-------------------|
| Home 🔸 Sign in |        |           |     |   |   |        |         |                   |

You can now sign in to Publons, EndNote, and Web of Science<sup>®</sup> with one email address and password.

If you previously had a ResearcherID account or already have an account with one of the above products, please sign in to Publons using your credentials for that service, resetting your password if you do not recall it. This will update your password for Publons, EndNote, and *Web of Science*. If you use different email addresses across existing accounts or have any other questions, <u>find out more here</u>.

• Silahkan login ke publon, dengan cara geser ke bawah

• Kemudian login dengan userame dan password yang tadi dibuat.

| Email address    |           | Not a member yet? |
|------------------|-----------|-------------------|
| rachmawati.rcd@l | osi.ac.id |                   |
|                  |           | Register          |
| Password         |           |                   |
|                  | Ø         |                   |
|                  |           | OR                |

#### • Kemudian klik **Continue**.

CONTINUE

# A private dashboard to manage your records and metrics

Integrations with Web of Science, ORCID, and academic journals make it easy to import all your publications, citation metrics, peer reviews, and journal editing work in one place.

Use your private dashboard to control what is visible on your public profile, and monitor the global impact of your work as an author, peer reviewer, and journal editor.

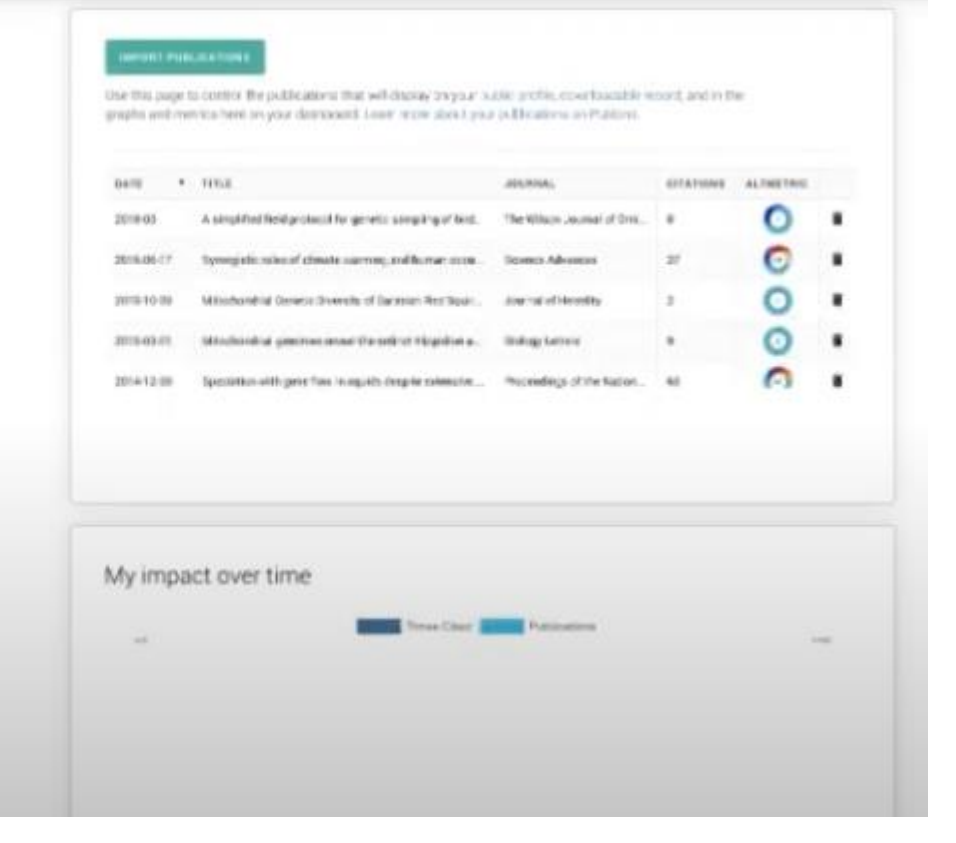

#### • Kemudian klik Get Started.

#### ...

Welcome to Publons! Learn how to show your true research impact with this quick tour.

# Demonstrate your impact in funding and promotion applications

Customize a printable, verified record of your outputs to save time preparing for researcher evaluations and funding applications.

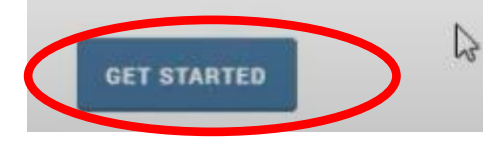

Publions Verified Record PREVANED BY PUBLICAL ON ADVEMBER 15TH 2214 Tiago Barros Interview and a service of a 1919/021 Peer Review Summary Parformed 2 reviews for postnals including eURs placing in the until November 2018. 0 EE «At Publication List A list of all publications automotop until November 2216 A NUMBER OF A Million of a characteristic of a characteristic of a characteristi use 2011 Millenialian and Callular Biologyadvances of the Hole of the 2. Novemak Tail is the Hop-Basset of t · An ICE Annual Seven of Electrometry A DALET AND PRODUCTION IN the Designment of the Exciten-Au 2018 Plot Drul Chartel Wearland of the FUTS Altrates (Servers Broad to the red - Jac 2011 Buchesteral Jacobal situation by country market containty of campaiers and m Inchina Perstein Bechamical Sciences

• Sistem akan menampilkan laman dashboard Publons dari akun bapak/ibu.

| Private Dashboard + Summar                                                        | у                                                     |                                                                                                    |                                                                                              | ۲                                                                 |
|-----------------------------------------------------------------------------------|-------------------------------------------------------|----------------------------------------------------------------------------------------------------|----------------------------------------------------------------------------------------------|-------------------------------------------------------------------|
| DS Private<br>For Daniel Ori                                                      | dashboard - Sum<br>anova Siahaan                      | mary                                                                                                    | Web<br>F-750                                                                                 | of Science Researcher<br>5-2011                                   |
| Me<br>Cashooard State Vary<br>Public profile<br>Export Publics CV<br>Citation map | Tip: Aut<br>When you u<br>will send yo<br>added to yo | tomatically add reviews<br>review for a journal partnered wit<br>ou an email to confirm. If you wis<br>our profile, you can set this optic<br>w seminas | th Publons and choose to add th<br>ih to skip that stap and have tho<br>n at the link below. | iat reviaw to your profila, we<br>se reviaws automatically        |
| My records<br>Publications<br>Peer reviews<br>Editor records                      |                                                       |                                                                                                    |                                                                                              |                                                                   |
| <ul> <li>Activity</li> <li>Pending records</li> <li>Notifications</li> </ul>      | Track my citations<br>Get the Web of Science Core     | Manage my reviews<br>Add new or past peer                                                                                                    | See my profile<br>See what your profile looks                                                | Export my Publons<br>CV                                           |
| Community<br>Web of Science<br>Academy<br>Scored publications                     | Collection citation counts<br>for your publications.  | reviews to show your<br>expertise.                                                                                                    | ilika to other people on<br>Publons.                                                         | Download your records fo<br>funding or promotion<br>applications. |

Untuk menemukan id-publons, silahkan klik menu Public Profile

• Sistem akan menampilkan laman public dari profil bapak/ibu.

publons.com/researcher/2778581/dapiel-oranova-siahaan/ ← С  $\rightarrow$ publons BROWSE WEBOF Science COMMUNITY FAGS a DS Researchers 🕖 Daniel Oranova Siahaan Web of Science ResearcherID 🗇 Daniel Oranova Siahaan F-7506-2011 'Daniel Siahaan' Researcher (Academic) - Institut Teknologi Sepuluh Nopember PUBLICATIONS TO TALL TIMES CITED VERIFIED REVIEWS H- NOEX 4♡ 67 49 3 Summary Research Fields Metrics NATURAL LANGUAGE PROCESSING ONTO LOGY REQUIREMENTS ENGINEERING SEMANTIC WEB SOFTWARE ANALYSIS Publications Q Peer review + VIEW ALL INSTITUTIONS & AWARDS

ld-Publon bapak/ibu dapat ditemukan di bagian URL, seperti yang dilingkari

Untuk membuat akun publons dengan akun ORCID, silahkan mengikuti langkah berikut:

Pastikan bapak/ibu telah memiliki akun ORCID

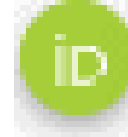

WEB OF

SCIENCE

Kunjungi situs web publons (https://publons.com/).

<text>

Your publications, citation metrics, peer reviews and journal editing work, in one place.

CREATE A PUBLONS PROFILE

Klik menu Login

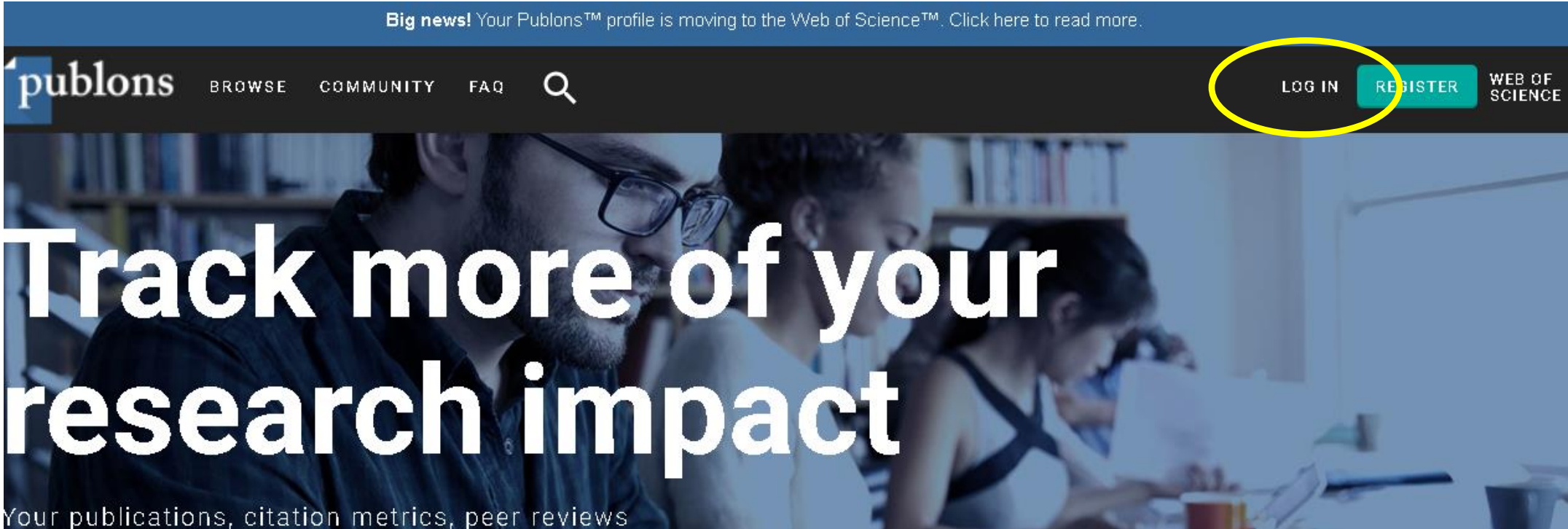

Your publications, citation metrics, peer review and journal editing work, in one place.

CREATE A PUBLONS PROFILE

• Klik pada logo Orcid

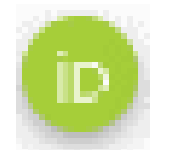

Sign in to continue with Publons

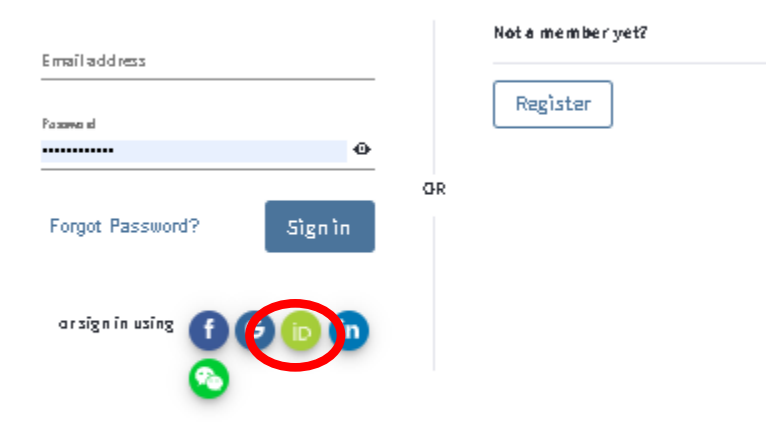

By signing in, you acknowledge and agree to our Terms of Use and Privacy Statement.

Need help? Contact Customer Care.

• Sistem akan mengarahkan bapak/ibu ke laman login ORCID

Sign in

| Email or 16-digit ORCID iD               | ר |
|------------------------------------------|---|
| p000-0001-6560-2975                      |   |
| example@email.com or 0000-0001-2345-6789 |   |
| Password                                 |   |
|                                          |   |
| CTCN TN                                  |   |
| SIGN IN                                  |   |
| orgot your password or ORCID ID?         |   |

• Masukkan email atau orcid-id, beserta password bapak/ibu. Kemudian klik Sign-In

 Sistem akan menampilkan laman yang sama seperti pada proses sebelumnya (reaistrasi).

A private dashboard to manage your records and metrics

Integrations with Web of Science, ORCID, and academic journals make it easy to import all your publications, citation metrics, peer reviews, and journal editing work in one place.

Use your private dashboard to control what is visible on your public profile, and monitor the global impact of your work as an author, peer reviewer, and journal editor.

| 0419       | ٠ | 115.8                                                      | .000,0046                   | GITATIONS | ALTHETRE |   |
|------------|---|------------------------------------------------------------|-----------------------------|-----------|----------|---|
| 2018-03    |   | A simplified field product if to genetic sampling of bod.  | The Wilson Journal of Driv. |           | 0        | • |
| 2016-06-17 |   | tyrogetic school cloude samon, and horse acco.             | Science Advances            | 27        | 0        |   |
| 2010/10/00 |   | Mitoboldial General Sweets of Datasian Rectaula.           | tour out of Neordity        | 2         | 0        |   |
| 2015-03-01 |   | Mindonical general anal Paratice Highlin a.                | Indug Latrice               |           | 0        |   |
| 201412-00  |   | Speciation with prior flaw in regulate desprise subsective | Proceedings of the Nation . | 40        | 0        |   |
| vly imp    | a | ct over time                                               |                             |           |          |   |
|            |   | Teres Chur                                                 | Patricking                  |           |          |   |

• Lanjutkan seperti pada slide no. 11

CONTINUE

#### MEMBUAT AKUN WOS (RESEARCHID) DENGAN AKUN PUBLONS

Jika telah memiliki akun Publons, dan akan membuat akun Web of Science (ResearcherID), maka, silahkan mengikuti langkah berikut:

- Pastikan bapak/ibu sedang login di Publons.
- Kemudian, kunjungi situs web berikut (<u>https://publons.com/dashboard/tools/create-rid</u>).

#### MEMBUAT AKUN WOS (RESEARCHID) DENGAN AKUN PUBLONS

• Jika berhasil, maka akan muncul laman PUBLONS seperti berikut

| publons browse community                                                                                    | FAQ Q                                                                                                    |                                                                 |
|----------------------------------------------------------------------------------------------------|----------------------------------------------------------------------------------------------------|-----------------------------------------------------------------|
| Private Dashboard 🔸 Summary                                                                                 |                                                                                                    |                                                                 |
| RA Private dashboard -<br>For Rachmawati Darma Astuti                                                       | Summary AAD-5410-2021                                                                                                    | esearcherID <sup>③</sup>                                        |
| <ul> <li>Me</li> <li>Dashboard summary<br/>Public profile<br/>Export Publons CV<br/>Citation map</li> </ul> | Tip: Automatically add reviews<br>When you review for a journal partnered with Publons and choose to add that review to you we will send you an email to confirm. If you wish to skip that step and have those reviews automatically added to your profile, you can set this option at the link below. | our profile,                                                    |
| My records     Publications     Peer reviews     Editor records                                             | REVIEW SETTINGS                                                                                                    |                                                                 |
| P Activity                                                                                                  | You have now been assigned a Web of Scient<br>your ResearcherID at the top-right of this pa                                                                                                    | ice ResearcherID. You can see<br>ge and on your public profile. |

• ID WoS (ResearcherID) bapak/ibu dapat ditemukan di bagian yang dilingkari